# Entfernungsrechner für RegioTicket M

# Benutzerhandbuch

| Zielgruppe        | Fahrvergünstigungsberechtigte |
|-------------------|-------------------------------|
|                   |                               |
| Erstellungsdatum: | 02.01.2012                    |
| Programmversion:  | 14.12.2011                    |
| Entfernungsdaten: | 02.01.2012                    |
|                   |                               |

# Inhalt

| 0 | Allgemeines            | 3 |
|---|------------------------|---|
| 1 | Programm installieren  | 3 |
| 2 | Entfernungen berechnen | 4 |
| 3 | Ergebnisse ausdrucken  | 7 |

### 0 Allgemeines

Das Programm PFFEB ermöglicht die Entfernungsberechnung zwischen DB-Bahnhöfen bzw. DB-Haltepunkten und wurde für folgende Systemplattformen entwickelt:

- Windows Vista
- Windows XP
- □ Windows 2000

#### 1 Programm installieren

Der Entfernungsrechner (Programm und DB-Entfernungsdaten) wird den Anwendern als WinZip-Datei im Personalportal <u>www.personaldienste.db.de</u> unter **Fahrvergünstigungen/Downloads FV** zur Verfügung gestellt.

Vor der Nutzung müssen folgende Aktionen durchgeführt werden:

- zunächst Doppelklick auf die WinZip-Datei,
- dann Befehl Öffnen und Funktion Extrahieren wählen,
- Ziellaufwerk und Zielordner auswählen,
- Aktion **Extrahieren** durchführen.

Die im WinZIP-Archiv enthaltenen Dateien werden dekomprimiert und im Zielordner gespeichert - danach kann die Anwendung über **DB PFFEB** gestartet werden.

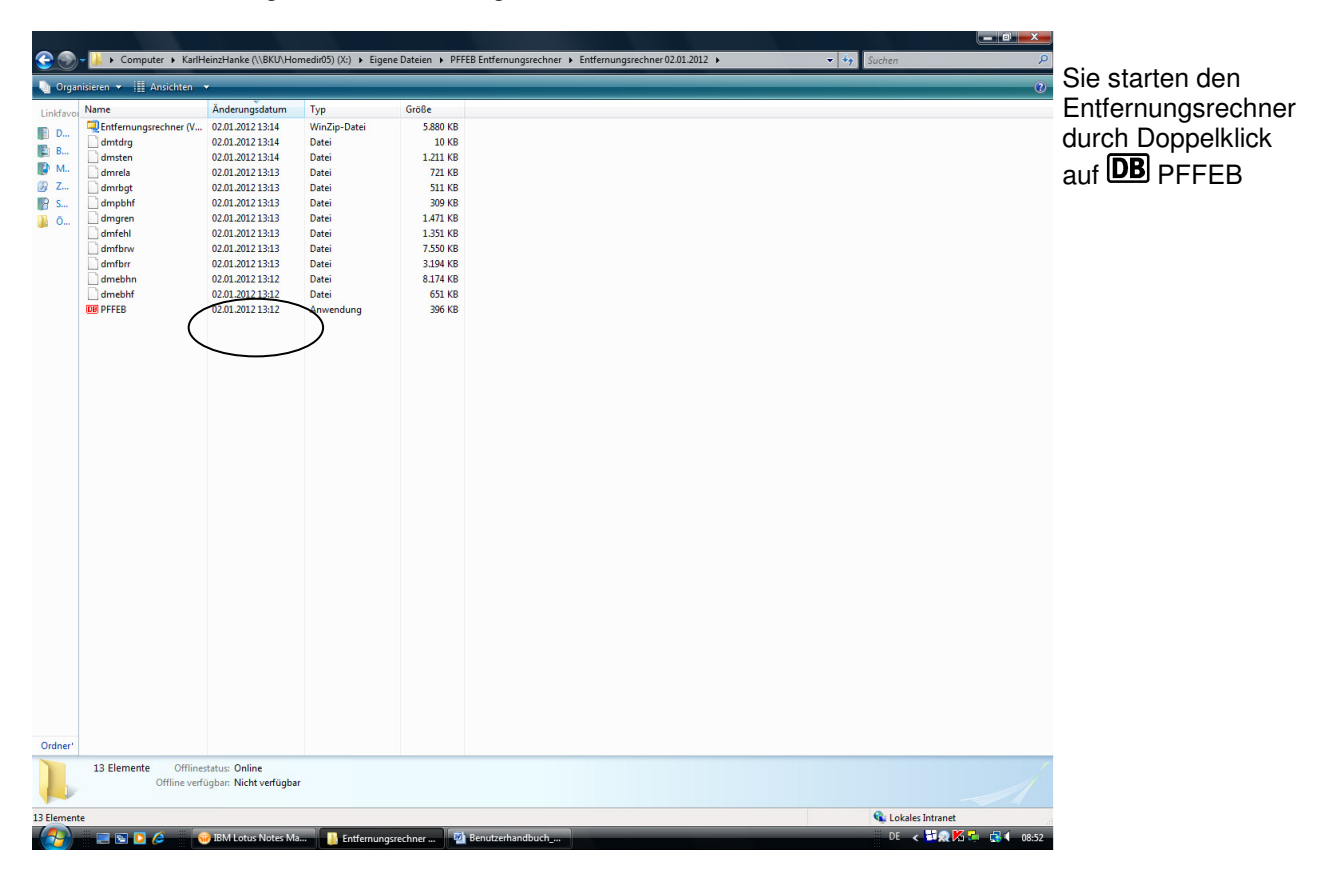

## 2 Entfernungen berechnen

Nach dem Programmstart wird die Eingabemaske PFF Entfernungsberechnung angezeigt.

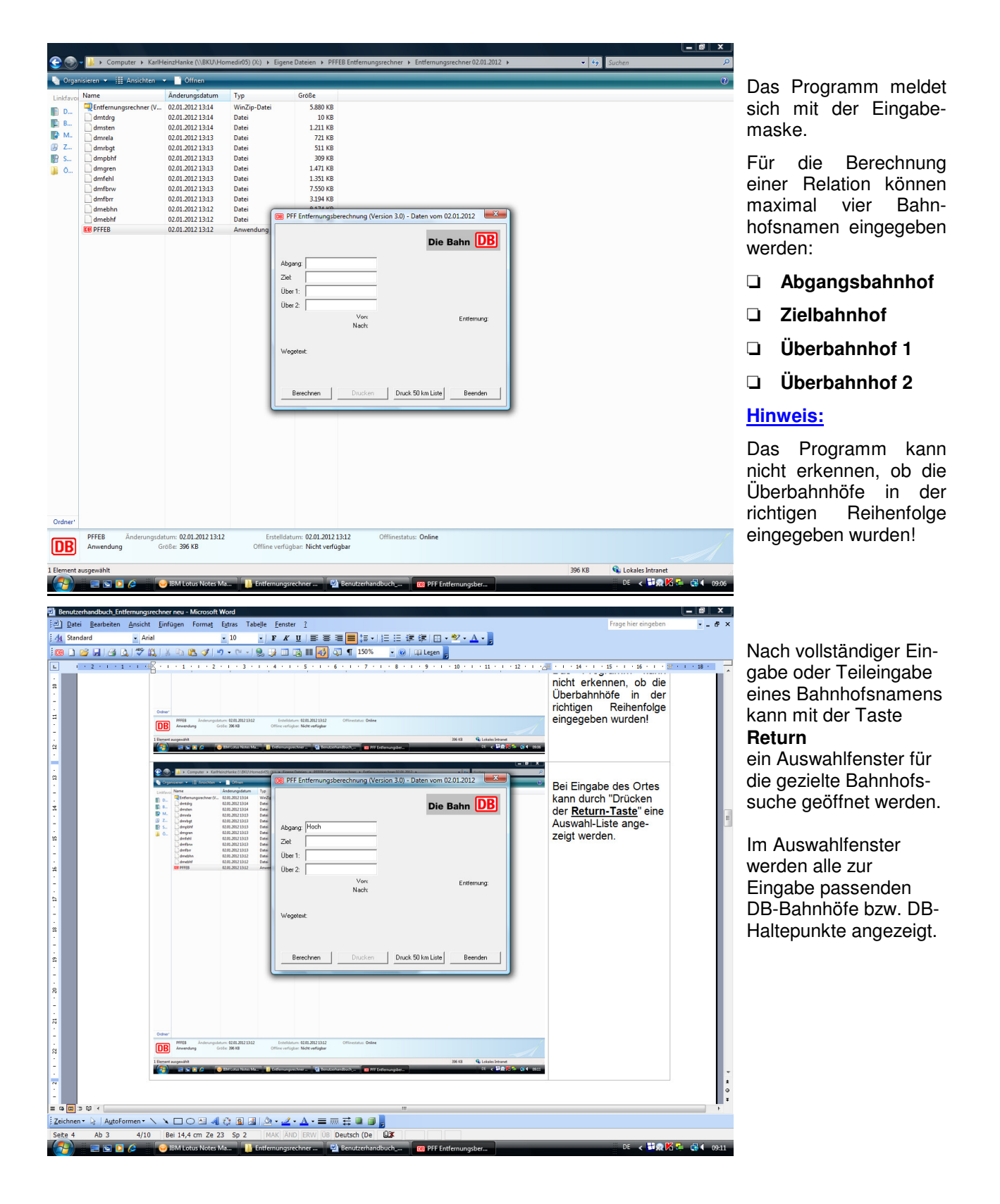

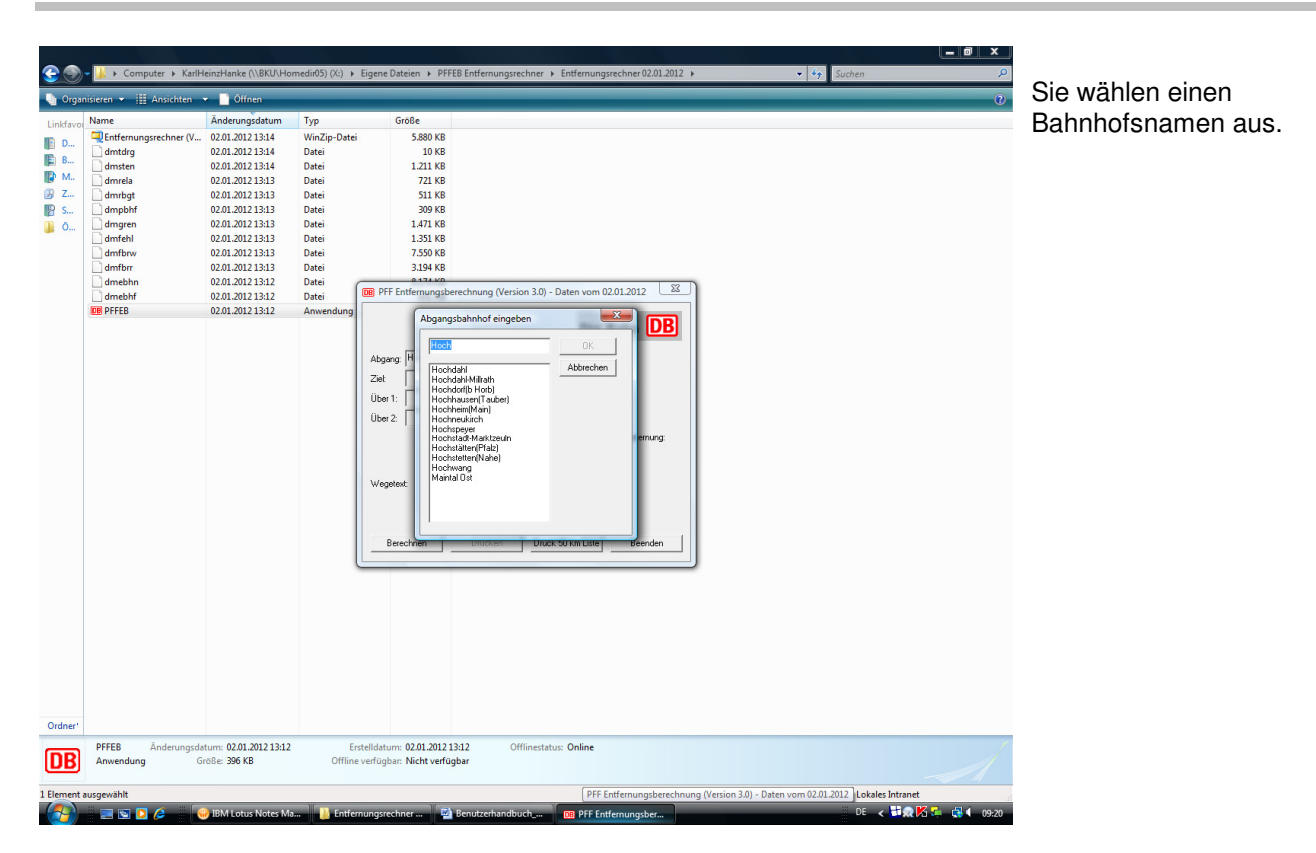

| 30           | 🗕 🍌 🕨 Computer 🕨 KarlH            | leinzHanke (\\BKU\Ho                  | medir05) (X:) 🔸 | Eigene Dateien 🔸 PFFEB Entfernungsrechner 🔸 Entfernungsrechner 02.01.2012 🔸      | <b>▼</b> 49 | Suchen 🔎               |            |
|--------------|-----------------------------------|---------------------------------------|-----------------|----------------------------------------------------------------------------------|-------------|------------------------|------------|
| 🌗 Organ      | iisieren 👻 🏢 Ansichten 🕙          | 🗸 📑 Öffnen                            |                 |                                                                                  |             | 0                      | Statt      |
| Linkfavor    | Name                              | Änderungsdatum                        | Тур             | Größe                                                                            |             |                        | Jian       |
| ID n         | Entfernungsrechner (V             | 02.01.2012 13:14                      | WinZip-Date     | i 5.880 KB                                                                       |             |                        | meng       |
|              | dmtdrg                            | 02.01.2012 13:14                      | Datei           | 10 KB                                                                            |             |                        | mone       |
| E B          | dmsten                            | 02.01.2012 13:14                      | Datei           | 1.211 KB                                                                         |             |                        | aktur      |
| <b>В</b> М., | dmrela                            | 02.01.2012 13:13                      | Datei           | 721 KB                                                                           |             |                        | untuc      |
| 🕼 Z          | dmrbgt                            | 02.01.2012 13:13                      | Datei           | 511 KB                                                                           |             |                        | chon       |
| 📳 S          | dmpbhf                            | 02.01.2012 13:13                      | Datei           | 309 KB                                                                           |             |                        | Chen       |
| 🚺 Ö          | dmgren                            | 02.01.2012 13:13                      | Datei           | 1.471 KB                                                                         |             |                        | don        |
|              | dmfehl                            | 02.01.2012 13:13                      | Datei           | 1.351 KB                                                                         |             |                        | uen.       |
|              | dmfbrw                            | 02.01.2012 13:13                      | Datei           | 7.550 KB                                                                         |             |                        |            |
|              | dmfbrr                            | 02.01.2012 13:13                      | Datei           | 3.194 KB                                                                         |             |                        |            |
|              | dmebhn                            | 02.01.2012 13:12                      | Datei           |                                                                                  |             |                        | Dioc       |
|              | dmebhf                            | 02.01.2012 13:12                      | Datei           | UB PFF Entremungsberechnung (Version 3.0) - Daten vom 02.01.2012                 |             |                        | Diese      |
|              | DB PFFEB                          | 02.01.2012 13:12                      | Anwendung       |                                                                                  |             |                        | ohor       |
|              |                                   |                                       |                 | Die Bahn DB                                                                      |             |                        | aber       |
|              |                                   |                                       |                 |                                                                                  |             |                        |            |
|              |                                   |                                       |                 | Abgang: Hochheim(Main)                                                           |             |                        | wenn       |
|              |                                   |                                       |                 | Zieł Ma                                                                          |             |                        | ahan       |
|              |                                   |                                       |                 |                                                                                  |             |                        | cnen       |
|              |                                   |                                       |                 | Uber 1:                                                                          |             |                        | ا مرمام    |
|              |                                   |                                       |                 | Über 2:                                                                          |             |                        | aen i      |
|              |                                   |                                       |                 | Vor: Entfernung:                                                                 |             |                        | vorbe      |
|              |                                   |                                       |                 | Nach                                                                             |             |                        | VOITIa     |
|              |                                   |                                       |                 |                                                                                  |             |                        |            |
|              |                                   |                                       |                 | Weretext                                                                         |             |                        |            |
|              |                                   |                                       |                 | woyoiow.                                                                         |             |                        | NI I-      |
|              |                                   |                                       |                 |                                                                                  |             |                        | Nacr       |
|              |                                   |                                       |                 |                                                                                  |             |                        | <b>—</b> . |
|              |                                   |                                       |                 | Percelure Doubles Dunk 50 km Lists Percelu                                       |             |                        | l aste     |
|              |                                   |                                       |                 | Didek so kill bide                                                               |             |                        |            |
|              |                                   |                                       |                 |                                                                                  |             |                        | wird       |
|              |                                   |                                       |                 |                                                                                  |             |                        |            |
|              |                                   |                                       |                 |                                                                                  |             |                        | Bahr       |
|              |                                   |                                       |                 |                                                                                  |             |                        | Buill      |
|              |                                   |                                       |                 |                                                                                  |             |                        | zeint      |
|              |                                   |                                       |                 |                                                                                  |             |                        | zoigi      |
|              |                                   |                                       |                 |                                                                                  |             |                        |            |
|              |                                   |                                       |                 |                                                                                  |             |                        | /1001      |
|              |                                   |                                       |                 |                                                                                  |             |                        | dia R      |
|              |                                   |                                       |                 |                                                                                  |             |                        |            |
|              |                                   |                                       |                 |                                                                                  |             |                        | apöff      |
| Ordner'      |                                   |                                       |                 |                                                                                  |             |                        | geon       |
| IDR          | PFFEB Änderungsda<br>Anwendung Gi | tum: 02.01.2012 13:12<br>röße: 396 KB | Offlin          | rstelldatum: 02.01.2012 13:12 Offlinestatus: Online e verfügbar: Nicht verfügbar |             |                        |            |
|              |                                   |                                       | - /////         | · · · · · · · · · · · · · · · · · · ·                                            |             |                        |            |
| 1 Element a  | usgewählt                         |                                       |                 |                                                                                  | 396 KB      | S Lokales Intranet     |            |
|              |                                   | BM Letus Notes Ma                     | 🚺 Entfe         | mungsrechner                                                                     | 550110      | DE < 📑 👷 🌠 🔹 📑 💶 09:22 |            |
|              |                                   |                                       |                 |                                                                                  |             | US STALL               |            |

Statt des Bahnhofnamens kann auch das aktuelle Autokennzeichen eingegeben werden

Diese Eingabe führt aber nur dann zum Ziel, wenn das Autokennzeichen als Synonym in den Bahnhofsdaten vorhanden ist.

Nach Drücken der Taste **Return** wird der gefundene Bahnhofsname angezeigt, oder wieder das Auswahlfenster für die Bahnhofssuche geöffnet.

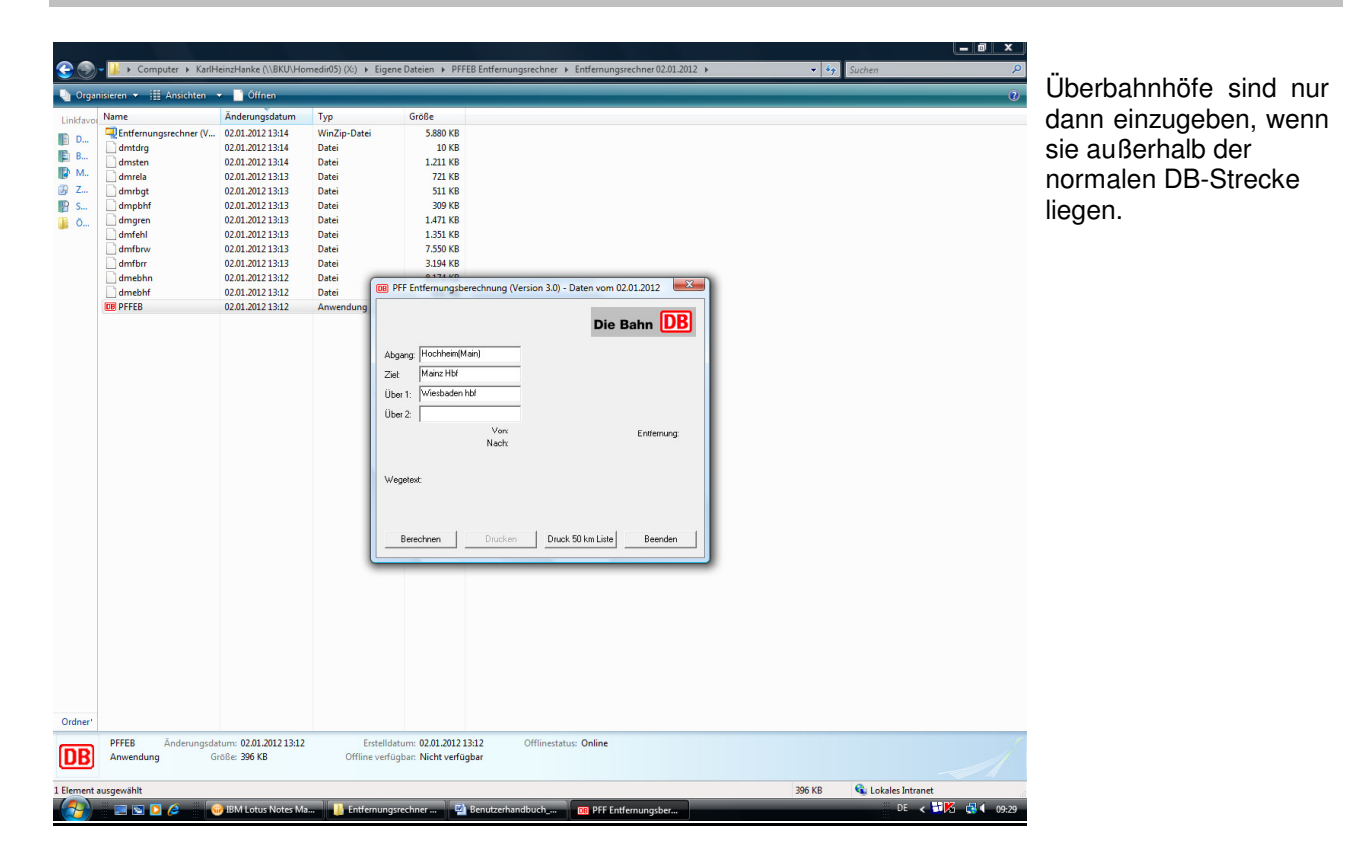

| ↓ Computer → Karli                                                                                                    | HeinzHanke (\\BKU\Ho                                                                                                    | omedir05) (X:) 🕨 Eig                                                                                    | ene Dateien 🕨 PFFEB Entferr                                                                                                    | ungsrechner 🕨 Entfern                                                                                | ungsrechner 02.01.2012 | • | 👻 🍫 Suc | hen | ٩   |
|----------------------------------------------------------------------------------------------------|----------------------------------------------------------------------------------------------------|----------------------------------------------------------------------------------------------------|----------------------------------------------------------------------------------------------------|----------------------------------------------------------------------------------------------------|------------------------|---|---------|-----|-----|
| ren 👻 🏢 Ansichten                                                                                                    | - Öffnen                                                                                                    |                                                                                                    |                                                                                                    |                                                                                                    |                        |   |         |     | 0   |
| et andre et al. Andre et al. An | 0.011401<br>Anderung/datum<br>0.021.021.23344<br>0.021.021.23344<br>0.021.021.23343<br>0.021.021.23343<br>0.021.021.23343<br>0.021.021.23343<br>0.021.021.23343<br>0.021.021.23343<br>0.021.021.23343<br>0.021.021.23343<br>0.021.021.23342<br>0.021.021.23342<br>0.021.021.23342<br>0.021.021.23342 | Typ<br>WinZpr-Date<br>Datei<br>Datei<br>Datei<br>Datei<br>Datei<br>Datei<br>Datei<br>Datei<br>Remendung | Größe 5.880 KB 1.211 KB 1.211 KB 1.211 KB 1.211 KB 1.211 KB 1.211 KB 1.251 KB 1.251 KB 1.251 KB 1.255 KB 3.144 KB 3.144 KB 3.144 KB 2.550 KB 3.144 KB 2.201 KB 1.201 KB 1.201 | (Version 3.0) - Daten vo<br>Di<br>Hoodhrein(Main)<br>Mara Hti<br>Weisbaden Hti<br>en Druck 50 km Lis | m 02.01.2012           |   |         |     | U U |
|                                                                                                    |                                                                                                    |                                                                                                    |                                                                                                    |                                                                                                    |                        |   |         |     |     |
| nwendung G                                                                                                    | atum: 02.01.2012 13:12<br>Größe: 396 KB                                                                                                    | Offline ver                                                                                             | fügbar: Nicht verfügbar                                                                                                    | ominestatus: Unline                                                                                  |                        |   |         |     |     |
|                                                                                                    |                                                                                                    |                                                                                                    |                                                                                                    |                                                                                                    |                        |   |         |     |     |

Mit dem Button **Berechnen** wird die Entfernungsberechnung gestartet.

Als Ergebnis werden neben den ermittelten DB-Kilometern, auch Streckenangaben zur gewählten Relation angezeigt.

Mit dem Button **Drucken** können sie das Berechnungsergebnis ausdrucken.

Mit dem Button **Druck 50 km-Liste** starten sie einen Listendruck mit den DB-Bahnhöfen bzw. DB-Haltepunkten, die im 50-Kilometer-Umkreis des gewählten Abgangsbahnhofs liegen.

### 3 Ergebnisse ausdrucken

#### Ergebnis der Entfernungsberechnung:

Von: Hochheim (Main)

Nach: Mainz Hbf

Über 1: Wiesbaden Hbf

Wegetext: Wiesbaden Hbf

#### Entfernung: 23 km

Berechnung vom 03.01.2012 (Daten vom 02.01.2012)

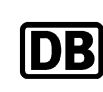

Ergebnis der Entfernungsberechnung für die Relation von Hochheim(Main) nach Mainz Hbf über Wiesbaden Hbf.

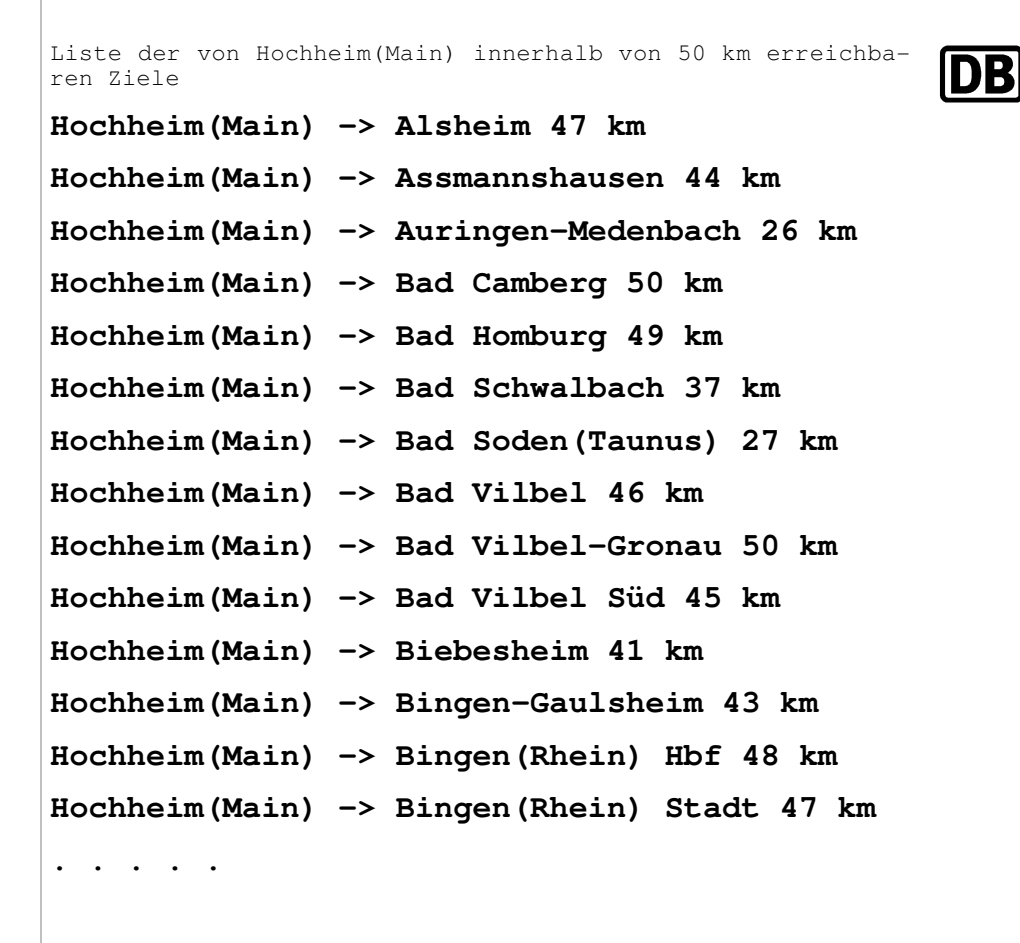

Auszug des Listendrucks mit den DB-Bahnhöfen bzw. DB-Haltepunkten im 50-Kilometer-Umkreis von Hochheim(Main).